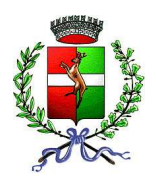

COMUNE DI QUINTO VICENTINO BIBLIOTECA COMUNALE

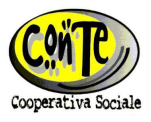

## ISTRUZIONI AGLI UTENTI DELLA BIBLIOTECA DI QUINTO VICENTINO PER ACCEDERE AI SERVIZI ON LINE DI BIBLIOINRETE

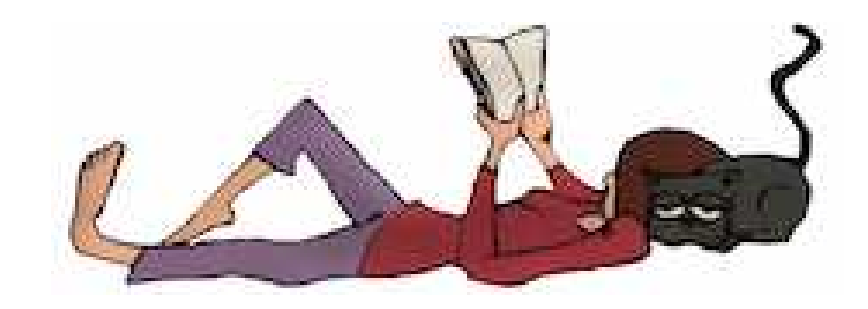

1) Riportare l'indirizzo http://biblioinrete.comperio.it/

nella riga di comando di internet explorer/mozilla firefox quindi premere il tasto Invio/Enter

2) Nella schermata cliccare in alto a destra su Login e si aprono due finestre:

*Login* dove va inserito il proprio Codice Fiscale; *Password* dove va inserita la data di nascita nell'ordine anno-mese-giorno (divise da trattino centrale e senza spazi, ad es. 1962-12-31), poi dare *Invio*.

3) Quindi in alto a destra cliccare su *Discovery*, di lato a sinistra cliccare su Informazioni personali e quindi si va in *Cambia password* dove digitando la vecchia password e poi due volte quella nuova su *Nuova password* e *Conferma password* semplicemente dando *Invio* l'operazione è conclusa.

- 4) Fatta la registrazione, inserendo un titolo su Cerca o titolo e autore su Ricerca avanzata appare una lista di libri. Cliccando sul titolo cercato si apre la scheda ed è possibile dare Prenotane una copia (il titolo potrà avere tot copie in prestito, tot in prenotazione, tot disponibili oppure nessuna; perciò se tutti i libri sono a prestito e ci sono anche delle prenotazioni allora c'è da attendere in coda; in ogni caso è meglio che il titolo disponga di più copie). Il libro prenotato vi apparirà nella scheda utente nello stato di Prenotazione (però se avete sbagliato potete sempre cancellarlo dando Annulla). La vs prenotazione verrà gestita da una delle varie biblioteche di BiblioinRete e il libro verrà consegnato alla vs 'biblioteca preferita' entro 5-7 giorni con uno dei due giri settimanali del bibliobus (lunedi o giovedi). Quando il libro arriva sarete avvisati con mail o telefonata.
- 5) Nel caso non si sia trovato niente provate fare la ricerca cliccando sul <u>quadratino</u> *Cerca in sistemi esterni* sotto a *Ricerca su tutto il catalogo*. Vi appariranno libri presenti su Biblioteca Bertolianam e Biblioteche di Thiene, Schio, Bassano, Arzignano, Chiampo, Marostica ecc.. In questo caso la prenotazione fa partire in automatico una mail alla vs 'biblioteca preferita' e un operatore gestirà prima possibile la vs richiesta. Bisogna tenere conto che sarà necessario qualche giorno in più.
- 6) Andando nella scheda utente su *My discovery* potete prorogare tutti i libri prestati dal sistema BiblioinRete (però solo 1 volta), e nella stessa scheda potete anche modificare i vs dati anagrafici, indirizzi, contatti ecc..